Инструкция по обработке региональных запросов «Взаимодействие Росреестра и ОМСУ»

| 🛇   172.153.153.165/login |                                                      |  |
|---------------------------|------------------------------------------------------|--|
|                           |                                                      |  |
|                           |                                                      |  |
|                           | РСМЭВ                                                |  |
|                           | Региональная система межведомственного               |  |
|                           | электронного взаимодействия                          |  |
|                           |                                                      |  |
|                           | Вход в информационную систему<br>Введите ваши данные |  |
|                           |                                                      |  |
|                           |                                                      |  |
|                           |                                                      |  |
|                           | 🔑 Пароль                                             |  |
|                           |                                                      |  |
|                           |                                                      |  |
|                           | Войти в систему                                      |  |
|                           | Вход через ЕСИА                                      |  |
|                           |                                                      |  |
|                           | Версия: v0.2.83-chelyab                              |  |
|                           |                                                      |  |
|                           |                                                      |  |

### 1. Переходим в «Кабинет специалиста»

| АО "Эволента | Сменить                                | ۵ ( the second second | Ľ+                                 |                              |                                                      |  |
|--------------|----------------------------------------|----------------------------------------------------------------------------------------------------|------------------------------------|------------------------------|------------------------------------------------------|--|
|              | Кабинет специалиста<br>Рабочий кабинет | Кабинет методолога<br>Рабочее место методолога                                                                                                    |                                    |                              | Администрирование<br>Подсистема<br>администрирования |  |
|              |                                        |                                                                                                    | Отчеты<br>подсистема<br>отчетности | НСИ<br>Справочная<br>система | Кабинет<br>разработчика<br>кабинет<br>разработчика   |  |

2. Перейти во вкладку «Рег. Росреестр»

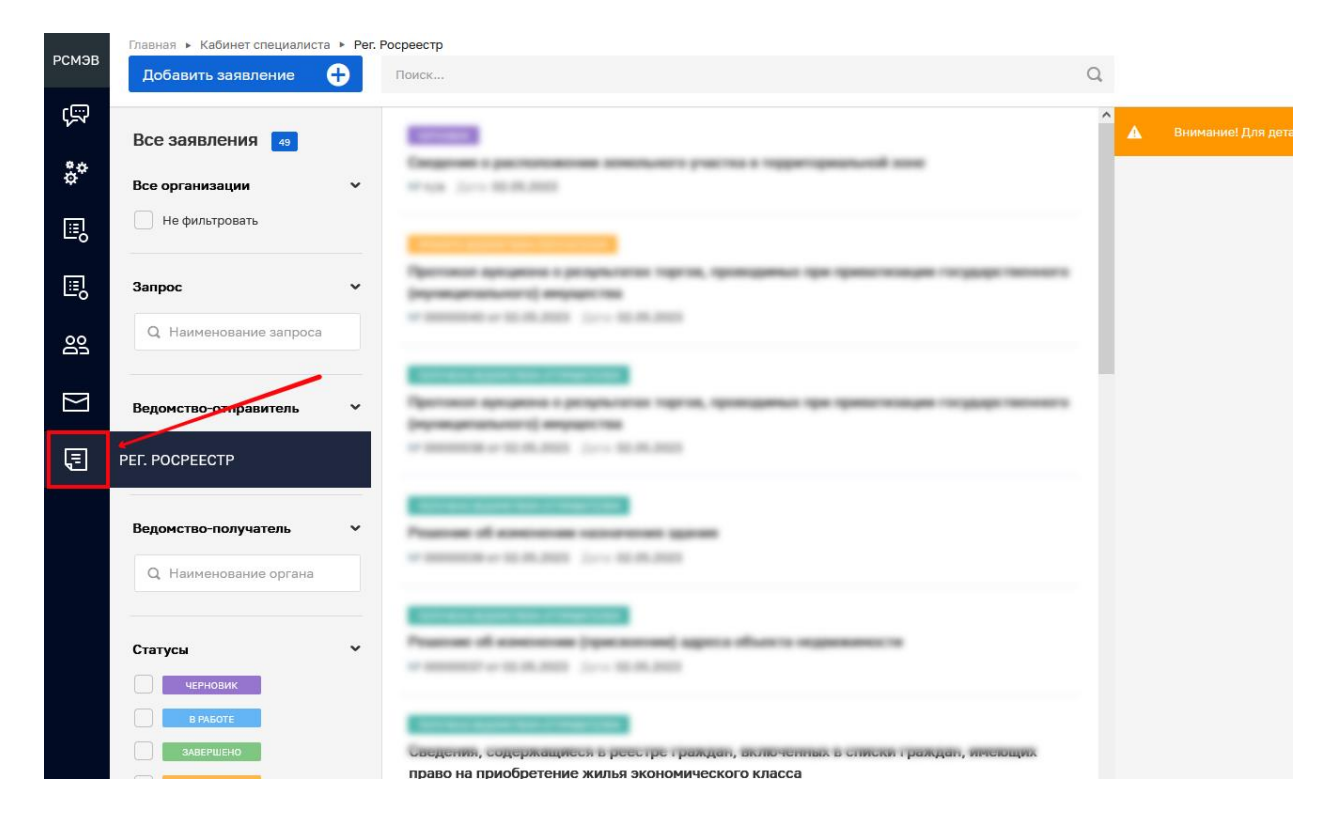

3. Во вкладке «Рег. Росреестр» можно **отфильтровать запрос по статусу**. Так как запрос приходит от Росреестра, то для ОМСУ доступно только два статуса

- «Принято ведомством-получателем» (запрос поступил в ОМСУ);
- «Принято ведомством отправителем» (ОМСУ отправлен ответ по запросу).

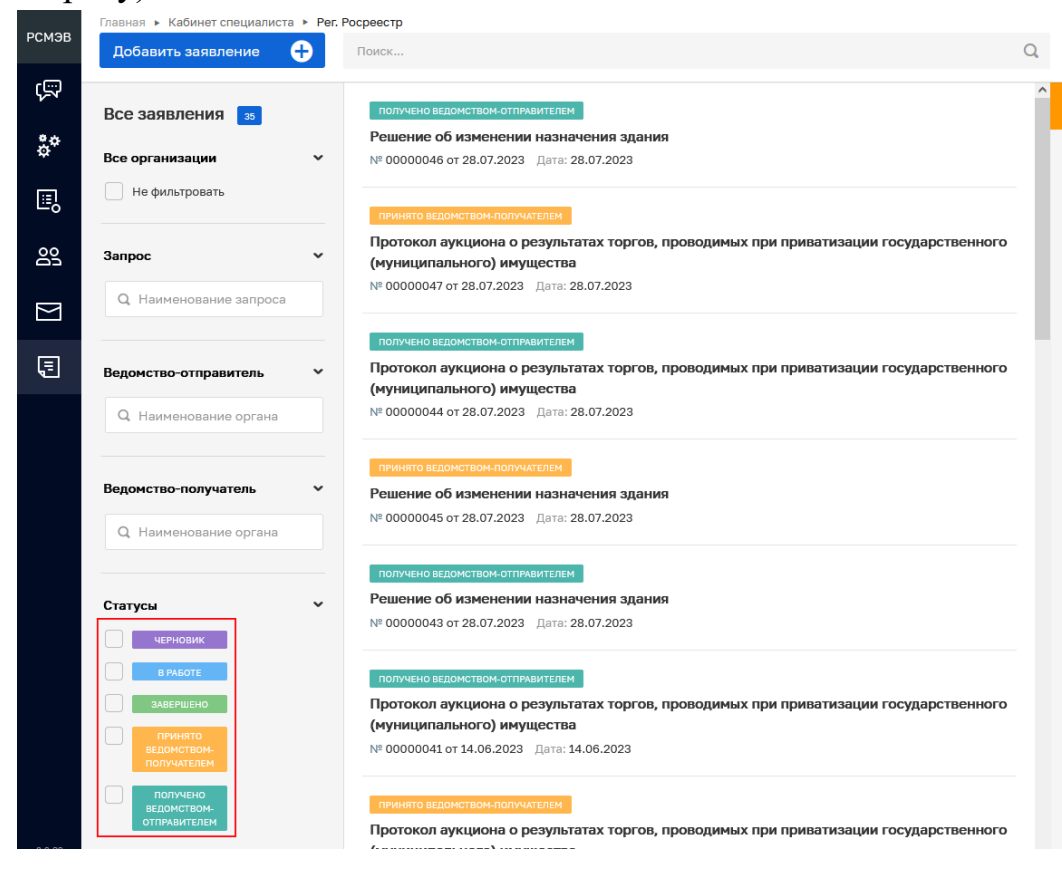

4. После того как заявления были отфильтрованы, слева в верхнем углу можно увидеть кол-во всех заявлений с выбранным(и) статусом(ами).

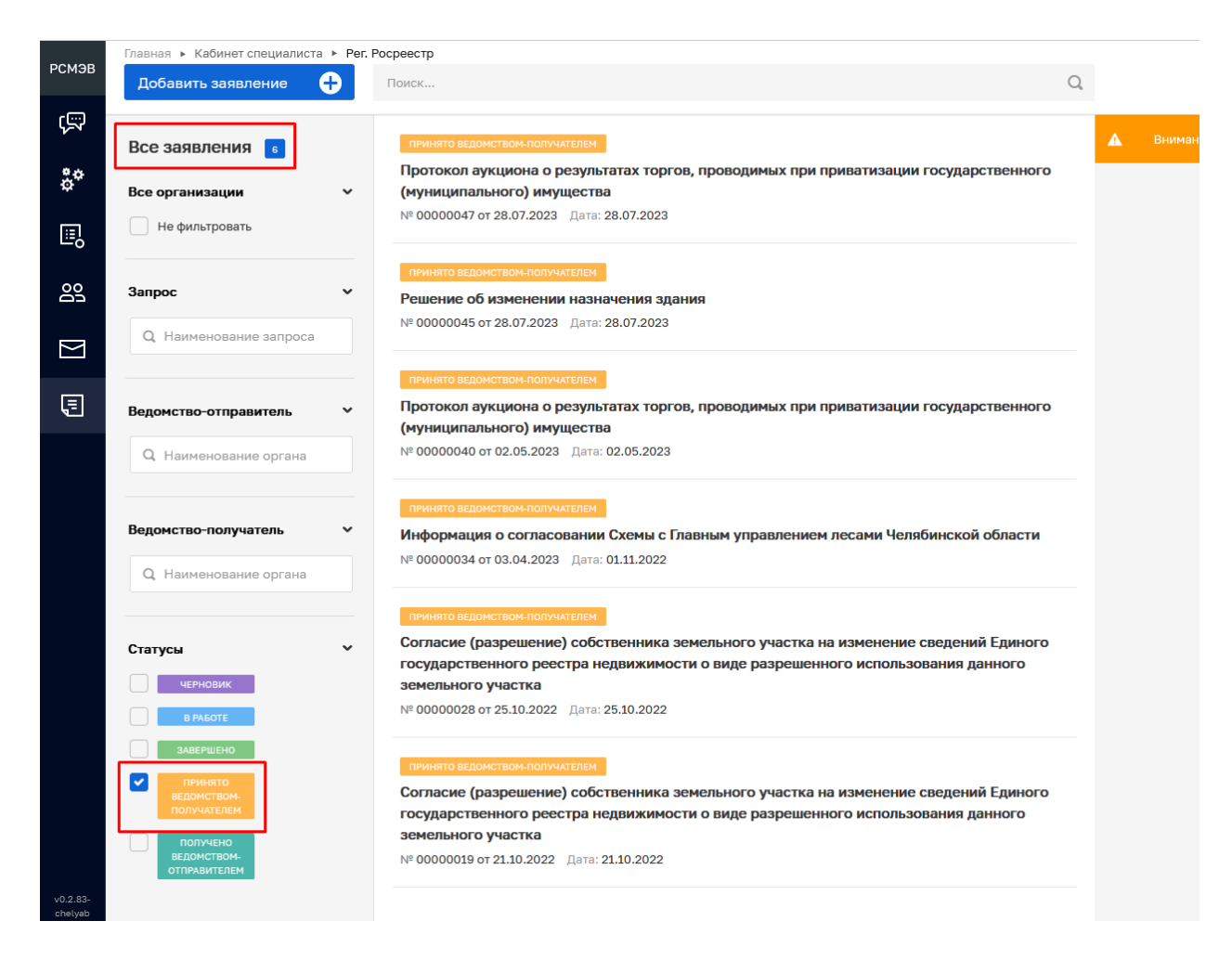

5. В запрос можно перейти по кнопке «Перейти» или двойным кликом на запрос

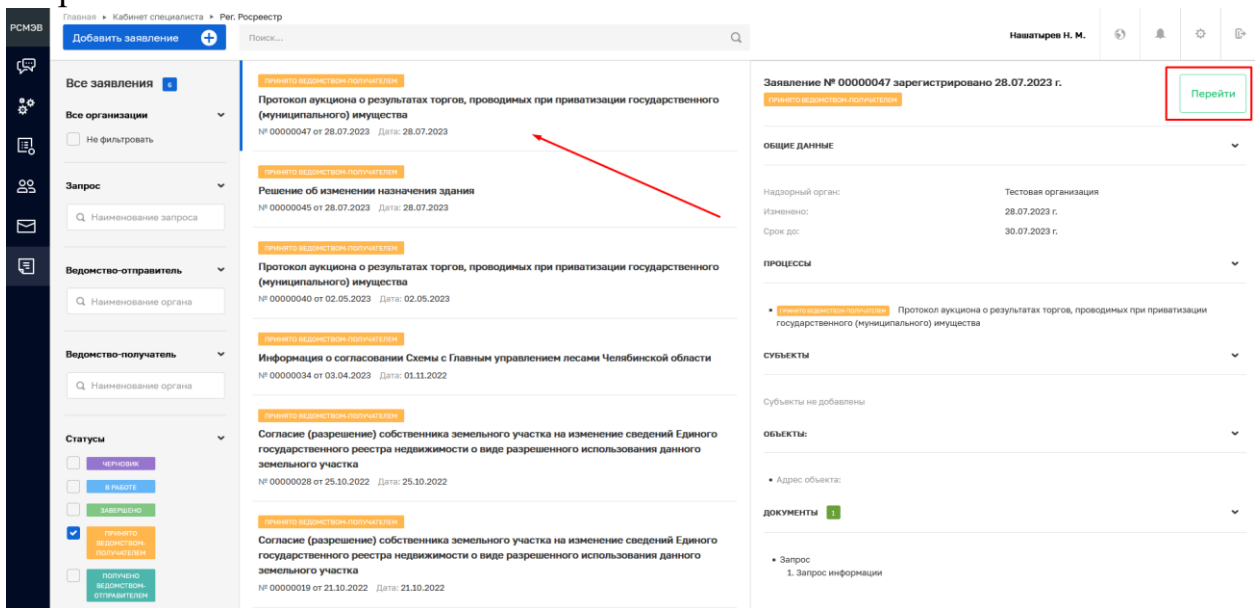

6. Для проверки запроса подписи от Росреестра необходимо нажать на соответствующие кнопки.

| РСМЭВ               | Главная • Кабинет специалиста • Рег. Рос<br>Сохранить | рекстр + Радистирования дела<br>Заявление № 0000047 от 28.07.2023 стонето изоснотане полчетори. Нашатырев н. г.                                                                                                    | н. б | 0 |     | ¢       | ₽          |
|---------------------|-------------------------------------------------------|----------------------------------------------------------------------------------------------------|------|---|-----|---------|------------|
| \$°                 | Вернуться                                             | Общие данные                                                                                                    |      |   |     |         | <b>~</b> † |
| ₽                   | Обработка запроса                                     | Регистрационный комер заявок: КУВД-001/2023-<br>Услуга: Лицензирование геодезической и картографической деятельности<br>ОБЪЕКТ НЕДВИЖИНОСТИ (КССС)                                                                                             |      |   |     |         | ~          |
| si<br>D             |                                                       | Новый объект                                                                                                    |      |   | Ľ   | -       |            |
|                     |                                                       | Кадастровый нонер: 74/30.0102020:595 Регион: Челябинская область Шкропа: не указана : не указана<br>Уровень публичной собственности: Запрос в отношении инущества нуниципального образования<br>Иной: не указано<br>Дополнительная инеоориация |      |   |     | <       |            |
|                     |                                                       | Документы<br>Результичующие документы                                                                                                    |      |   |     |         | ¥          |
|                     |                                                       | запрос 🚺                                                                                                    |      |   |     | Добавит | n          |
|                     |                                                       | Запросинформации<br>dwinet3                                                                                                    |      |   | 0 8 | ) C     | Ô          |
|                     |                                                       | 92222378 statement.pdf 9 Torr monopours deals negroup for single company on the second monopourses.                                                                                                    |      |   |     | 1       | Ē          |
| v0.2.83-<br>chelyab |                                                       | Завершенные операции                                                                                                    |      |   |     |         | <          |

Но это не обязательно, так как все запросы автоматически проверяются, и ставится значок

|        | Запрос информ         | ации   |           |              |                        |               |  |
|--------|-----------------------|--------|-----------|--------------|------------------------|---------------|--|
| -      | Файлы: <mark>1</mark> |        | /         |              |                        |               |  |
| 923257 | 8_statement.pdf       | • Тост | проверить | файл подписи | скачать PDF с подписью | переподписать |  |

7. Далее обрабатываем запрос

| DOMOR | Главная • Кабинет специалиста • Рег. Росреестр • Редактирование дела |                                                                                                    |  |  |  |  |  |  |  |
|-------|----------------------------------------------------------------------|----------------------------------------------------------------------------------------------------|--|--|--|--|--|--|--|
| РСМЭВ | Сохранить 🖌                                                          | Заявление № 00000047 от 28.07.2023 принято ведоиствои-получателем                                                    |  |  |  |  |  |  |  |
| ą     | Вернуться                                                            |                                                                                                    |  |  |  |  |  |  |  |
| å¢    |                                                                      |                                                                                                    |  |  |  |  |  |  |  |
|       | Обработка запроса                                                    | Регистрационный номер заявки: КУВД-001/2023-<br>Услуга: Лицензирование геодезической и картографической деятельности |  |  |  |  |  |  |  |
| 202   |                                                                      | ОБЪЕКТ НЕДВИЖИМОСТИ ВСЕГО: 1                                                                                         |  |  |  |  |  |  |  |
| M     |                                                                      | Новый объект<br>объект                                                                                               |  |  |  |  |  |  |  |
| Ę     |                                                                      | Кадастровый номер: 74:30:0102020:595 Регион: Челябинская область Широта: не указана : не указана                     |  |  |  |  |  |  |  |
|       |                                                                      | Уровень публичной собственности: Запрос в отношении имущества муниципального образования                             |  |  |  |  |  |  |  |
|       |                                                                      | Иной: не указано                                                                                                    |  |  |  |  |  |  |  |
|       |                                                                      | дополнительная информация                                                                                            |  |  |  |  |  |  |  |
|       |                                                                      |                                                                                                    |  |  |  |  |  |  |  |
|       |                                                                      |                                                                                                    |  |  |  |  |  |  |  |
|       |                                                                      | Remarkan and Annual Annual Annual Annual Annual Annual Annual Annual Annual Annual Annual Annual Annual Annual       |  |  |  |  |  |  |  |
|       |                                                                      | документы                                                                                                    |  |  |  |  |  |  |  |

### 8. Выбираем пользователя

| Главная • Кабинет специалиста • Рег.<br>Сохранить | Росректр > Редактирование дела<br>Заявление № 00000047 от 28.07.2023 писето кожелонголители.<br>Нашатиров Н. М.    | 9 | ¢            | Ū÷ |
|---------------------------------------------------|----------------------------------------------------------------------------------------------------|---|--------------|----|
| Завершить                                         | Обработка события «Обработка запроса»                                                                              |   |              |    |
|                                                   | III дополнительная инвормация<br>мазначение исполнителя                                                            |   | (            | Э  |
|                                                   | Выберите исполнителя из списка. Выбран: Нашатырев Никита Максинович Нашатырев Никита Максинович Павений специалист |   |              |    |
|                                                   | ПРОТОКОЛ АУКЦИОНА О РЕЗУЛЬТАТАХ ТОРГОВ                                                                             |   | (<br>Добавит | 9  |
|                                                   |                                                                                                    |   |              |    |

# 9. Добавляем файл

| 001400      | Плавная • Кабинет специалиста • Рег. Росрестр • Редектирование дола |                                                                   |                 |    |   |         |            |
|-------------|---------------------------------------------------------------------|-------------------------------------------------------------------|-----------------|----|---|---------|------------|
| РСМЭВ       | Сохранить 🔗                                                         | Заявление № 00000047 от 28.07.2023 принято ведонством получителем | Нашатырев Н. М. | 6) |   | ¢       | <b>[</b> + |
| ŝ           |                                                                     |                                                                   |                 |    |   |         |            |
|             | Завершить                                                           | Official and a final and the first surgery of                     |                 |    |   |         |            |
| å           |                                                                     | обработка события «Обработка запроса»                             |                 |    |   |         |            |
| _           | Отмена                                                              | III дополнительная информация                                     |                 |    |   |         | 0          |
| l≣Į         |                                                                     |                                                                   |                 |    |   |         |            |
| 00          |                                                                     | назначение исполнители                                            |                 |    |   |         |            |
| čš          |                                                                     | Выберите исполнителя из списка.                                   |                 |    |   |         |            |
| $\square$   |                                                                     | Нашатырев Никита Максимович<br>Главный специалист                 |                 |    |   |         |            |
|             |                                                                     | предокументы                                                      |                 |    |   |         | $\odot$    |
| 5           |                                                                     |                                                                   |                 |    | ſ | Defense |            |
|             |                                                                     |                                                                   |                 |    | L | дооавит | Ľ          |
|             |                                                                     | Piperoxon     casimuc 0                                           |                 |    | 6 | ľ       | ÷          |
|             |                                                                     |                                                                   |                 |    |   |         |            |
|             |                                                                     |                                                                   |                 |    |   |         |            |
|             |                                                                     |                                                                   |                 |    |   |         |            |
|             |                                                                     |                                                                   |                 |    |   |         |            |
|             |                                                                     |                                                                   |                 |    |   |         |            |
|             |                                                                     |                                                                   |                 |    |   |         |            |
|             |                                                                     |                                                                   |                 |    |   |         |            |
|             |                                                                     |                                                                   |                 |    |   |         |            |
|             |                                                                     |                                                                   |                 |    |   |         |            |
|             |                                                                     |                                                                   |                 |    |   |         |            |
| УСП<br>Доку | ешно                                                                |                                                                   |                 |    |   |         |            |
| сохр        | анен                                                                |                                                                   |                 |    |   |         |            |
| - v0.2.83-  |                                                                     |                                                                   |                 |    |   |         |            |

# 10. Загружаем файл

| Обработка события «Обработка запроса»             |                             |
|---------------------------------------------------|-----------------------------|
| по дополнительная информация                      | 0                           |
| назначение исполнителя                            |                             |
| Выберите исполнителя из списка.                   |                             |
| Нашатырев Никита Максимович<br>Главный специалист |                             |
| 🗰 документы                                       | <b>⊘</b>                    |
| ПРОТОКОЛ АУКЦИОНА О РЕЗУЛЬТАТАХ ТОРГОВ 🚹          | Добавить                    |
| Протокол<br>Файлы: 0                              | <i>В</i> С<br>автрукть файл |

# 11. Подписываем файл ЭЦП

| Главная 🕨 Кабинет специалиста 🕨 Рег. | Росреестр • Редактирование дела                                                                                                    |
|--------------------------------------|----------------------------------------------------------------------------------------------------|
| Сохранить 🕑                          | Заявление № 0000047 от 28.0<br>Выбор сертификата ×                                                                                       |
| Завершить                            | Обработка события «Обрабс Владелец: L=Tocr, O=Tocr, OU=Tecr, CN=Tocr, E=tost@test.ru<br>Выдан: 18 июл. 2023 г. Истекает: 18 окг. 2023 г. |
| Отмена                               | Пополнительная информация Отмена Выбрать                                                                                                 |
|                                      | назначение исполнителя                                                                                                    |
|                                      | Выберите исполнителя из списка. Выбран: Нашатырев Никита Максимович                                                                      |
|                                      | Нашатырев Никита Максимович<br>Главный специалист                                                                                        |
|                                      | 🔛 документы                                                                                                    |
|                                      | ПРОТОКОЛ АУКЦИОНА О РЕЗУЛЬТАТАХ ТОРГОВ 🔳                                                                                                 |
|                                      | Протокол<br>Файлы: 1                                                                                                    |
|                                      | 9678183_Судыи.txt подписать                                                                                                    |
|                                      |                                                                                                    |
|                                      |                                                                                                    |
|                                      |                                                                                                    |
|                                      |                                                                                                    |
|                                      |                                                                                                    |

12. Система покажет, что файл подписан. Также можно переподписать файл.

| РСМЭВ     | Главная • Кабинет специалиста • Рег. Ро<br>Сохранить | осреестр к Редактирование дела<br>Заявление № 00000047 от 28.07.2023 пичнитовидокспонноличитися | Нашатырев I |
|-----------|------------------------------------------------------|-------------------------------------------------------------------------------------------------|-------------|
| ŝ         |                                                      |                                                                                                 |             |
| \$¢       | Завершить                                            | Обработка события «Обработка запроса»                                                           |             |
| 風         | Отмена                                               | III дополнительная информация                                                                   |             |
| -0        |                                                      | назначение исполнителя                                                                          |             |
| 00        |                                                      | Выберите исполнителя из списка. Выбран: Нашатырев Никита Максинович                             |             |
| $\square$ |                                                      | Нашатырев Никита Максимович     Главный специалист                                              |             |
| Ē         |                                                      | III документы                                                                                   |             |
|           |                                                      | ПРОТОКОЛ АУКЦИОНА О РЕЗУЛЬТАТАХ ТОРГОВ 1                                                        |             |
|           |                                                      | Tportkon<br>Gelifika 1                                                                          |             |
|           |                                                      | 9678183_Судыл.txt 9 Тост проверить файл подписи скачать PDF с подписью переподписать            |             |
| Успе      | зшно                                                 |                                                                                                 |             |

13. Завешаем обработку запроса и направляем ответ в Росреестр

| Главная 🕨 Кабинет специалиста 🕨 Рег. Р | осреестр 🔸 Редактирование дела                                                       |
|----------------------------------------|--------------------------------------------------------------------------------------|
| Сохранить 🖌                            | Заявление № 00000047 от 28.07.2023 принято ведоиствои-получателем                    |
| Завершить                              | Обработка события «Обработка запроса»                                                |
| Отмена                                 | по дополнительная информация                                                         |
|                                        | НАЗНАЧЕНИЕ ИСПОЛНИТЕЛЯ                                                               |
|                                        | Выберите исполнителя из списка. Выбран: Нашатырев Никита Максимович                  |
|                                        | Нашатырев Никита Максимович<br>Главный специалист                                    |
|                                        | <b>Щ</b> документы                                                                   |
|                                        | ПРОТОКОЛ АУКЦИОНА О РЕЗУЛЬТАТАХ ТОРГОВ 1                                             |
|                                        | Протокол<br>Файлы: <u>1</u>                                                          |
|                                        | 9678183_СУДЬИ.1X1 💡 Тост проверить файл подписи скачать PDF с подписью переподписать |
|                                        |                                                                                      |

14. Если исполнитель не был выбран и(или) не добавлен документ или документ не был подписан, то системы выдаст ошибку при попытке завершить обработку запроса

| РСМЭВ             | Плавная • Кабинет специалиста • Рег. Р<br>Сохранить                                                       | сревстр » Редактирование дела<br>Заявление № 00000047 от 28.07.2023 точного выростьон голичитотя | Нашатырев Н. М. | 0 |   | ¢        | C |
|-------------------|----------------------------------------------------------------------------------------------------|--------------------------------------------------------------------------------------------------|-----------------|---|---|----------|---|
| ŝ                 | 2320000075                                                                                                |                                                                                                  |                 |   |   |          |   |
| å¢                | Опления                                                                                                   | Обработка события «Обработка запроса»                                                            |                 |   |   |          |   |
|                   | Отмена                                                                                                    | Щ ДОПОЛНИТЕЛЬНАЯ ИНФОРМАЦИЯ Самбор                                                               |                 |   |   | (        | 9 |
| 00                |                                                                                                    | назничение исполнителя на списка.                                                                |                 |   |   |          |   |
| $\square$         |                                                                                                    | Нашатырев Никита Максимович<br>Главный специалист                                                |                 |   |   |          |   |
| Ę                 |                                                                                                    | III документы                                                                                    |                 |   |   | (        | 9 |
|                   |                                                                                                    | ПРОТОКОЛ АУКЦИОНА О РЕЗУЛЬТАТАХ ТОРГОВ 🚹                                                         |                 |   |   | Добавить | ь |
|                   |                                                                                                    | Протокол<br>Файлы: 1                                                                             |                 |   | 6 | ? C 1    | ŧ |
|                   |                                                                                                    | 9678183_Cyptex.txt nognecate                                                                     |                 |   |   | ľ        | ۵ |
|                   |                                                                                                    |                                                                                                  |                 |   |   |          |   |
| Оши<br>• н<br>• о | ибка<br>е выбран исполнитель!<br>шибка настройки документов в обяз<br>∘ Протокол аукциона о результатах т | тельных группах:<br>ргоз: файлы не подписаны ЭЦП                                                 |                 |   |   |          |   |

15. По завершению обработки запроса система покажет, что все успешно выполнено

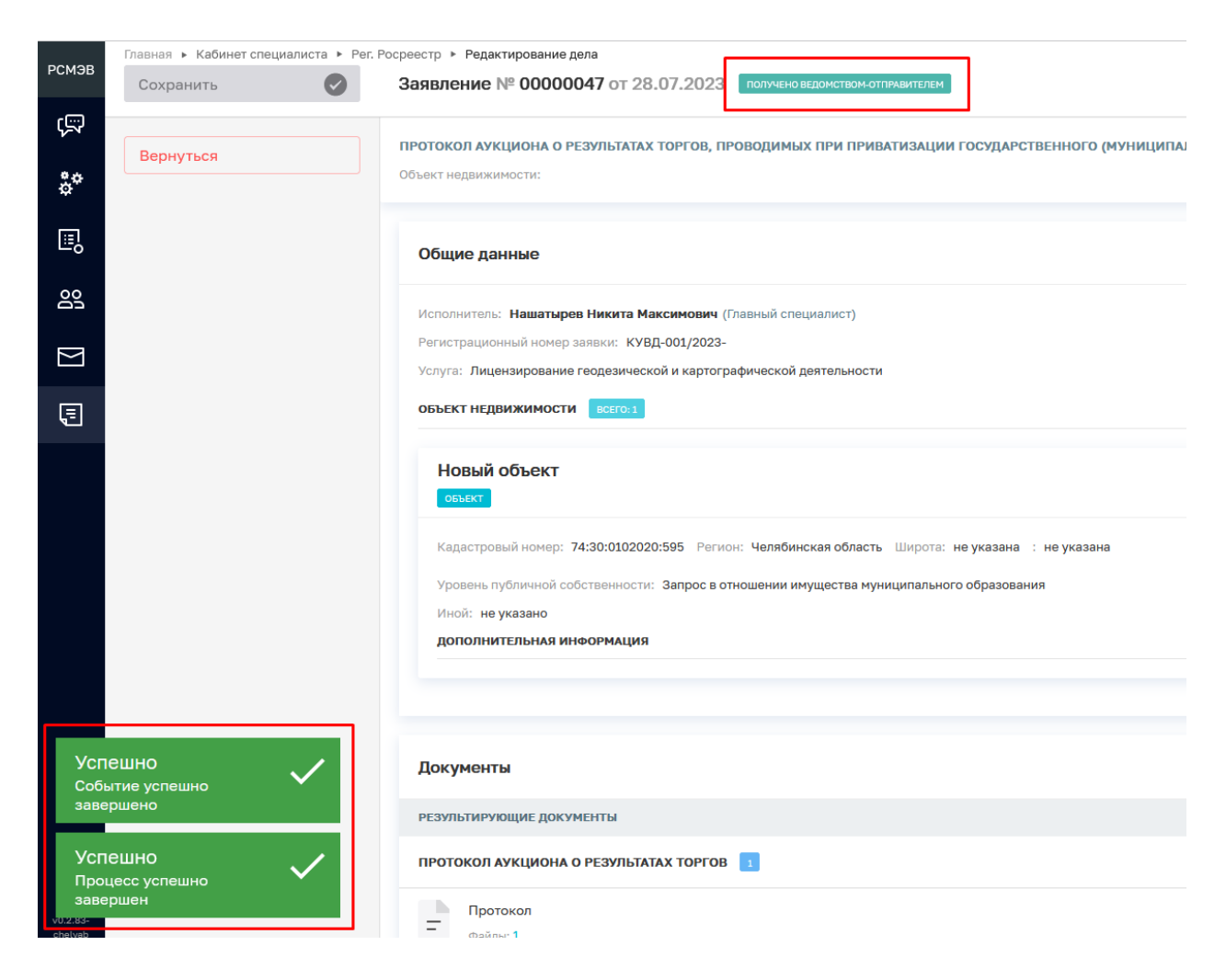

16. Пролистав ниже можно посмотреть документы отправленные в Росреестр

| Сохранить | Заявление № 00000047 от 28.07.2023 поличаю водинствон оплиманталия Нашатыров Н. М.                                                                                                    | ● ▲ ◊ C           |
|-----------|----------------------------------------------------------------------------------------------------|-------------------|
| Вернуться | Кадастровый нонер: 74:30:012020:595 Регион: Челябинская область. Широта: не указана : не указана<br>Уровень публичной собственности: Запрос в отношении имущества муниципального образования<br>Инов: не указано<br>Дополнительная иннеормация | ٢                 |
|           | Документы<br>результирующие документы                                                                                                    | ~                 |
|           | TPOTOKON AYKLINOHA O PESYJIATATA TOP'OB T T T T T T T T T T T T T T T T T T T                                                                                                    | Добавить<br>@ С 🖬 |
|           |                                                                                                    | Добавить          |
|           | Запрос информации<br>©alme: 1<br>9232578_statement.pdf ♀ Тост проверить файл подписи синить PDF с подписаю переподписать                                                                                                    | ش ک ک ک           |